## MANUAL OPERATION OF OIA UGM APPLICATION

Herewith the manual to use the application:

1. Download the application titled 2. Click the icon if you want enter the OIA in PlayStore (Google Play), then on your smartphone screen will appears the icon of OIA UGM

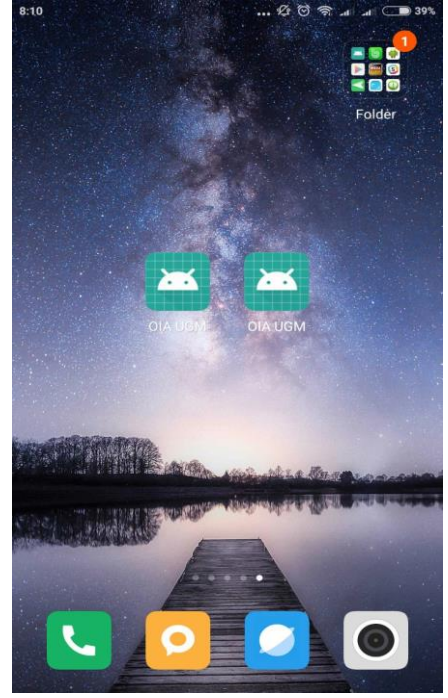

Picture 1

application, then will appears the splashscreen of application for two seconds

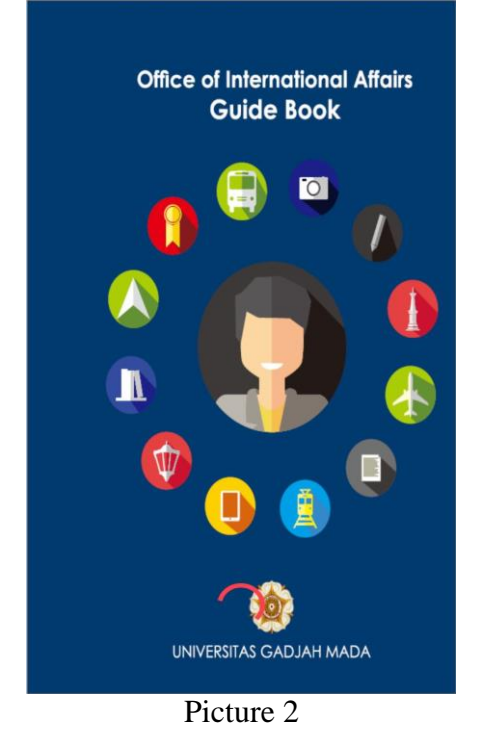

3. There are some menus in the main 4. page, five buttons as the main menu, navigation drawer, floating app and toolbar app

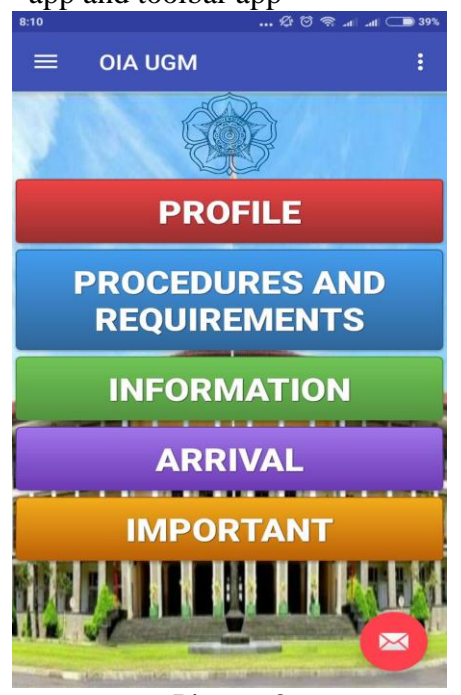

The Navigation Drawer Menu, you can click the three lines at the top left of the display or you can swipe the display from left to the right

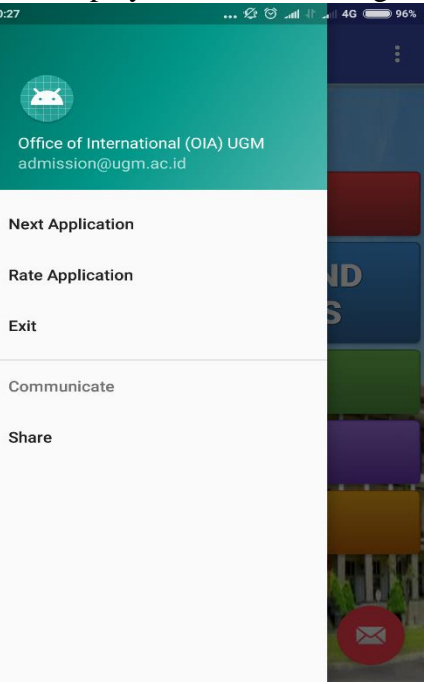

Picture 3

5. Click the Profile button then will 6. Click the Yogyakarta City button shown the three buttons option

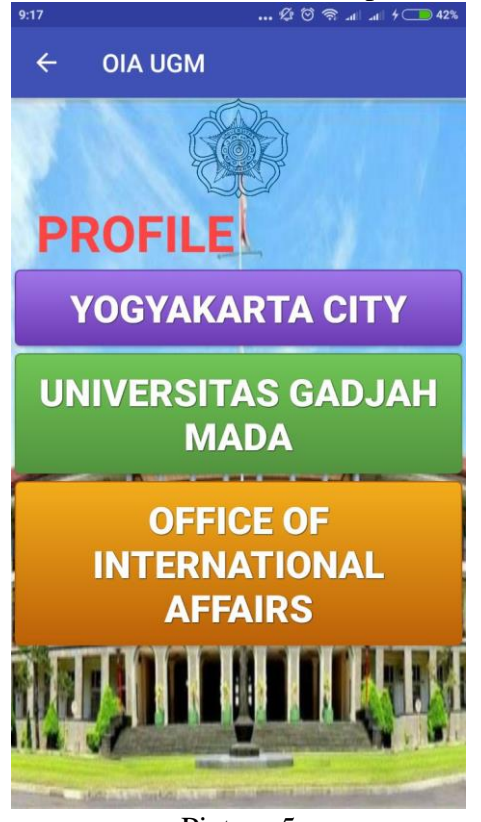

Picture 5

then will shown it's content

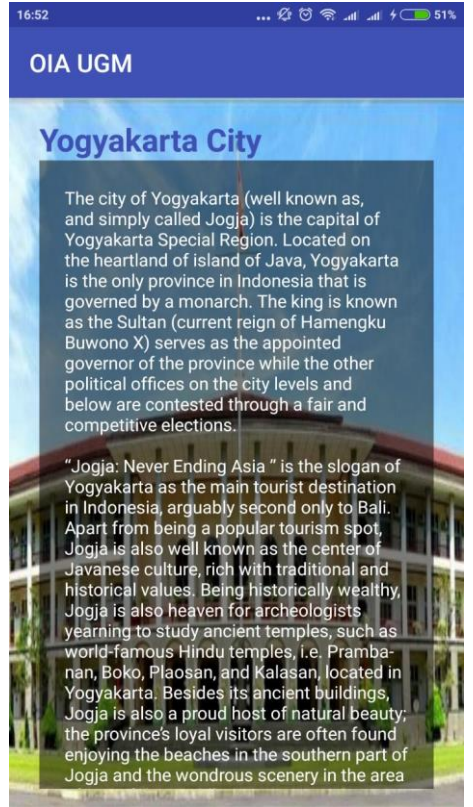

Picture 6

shown it's content 🕼 🗑 🥱 .al .al 4 💶 42%

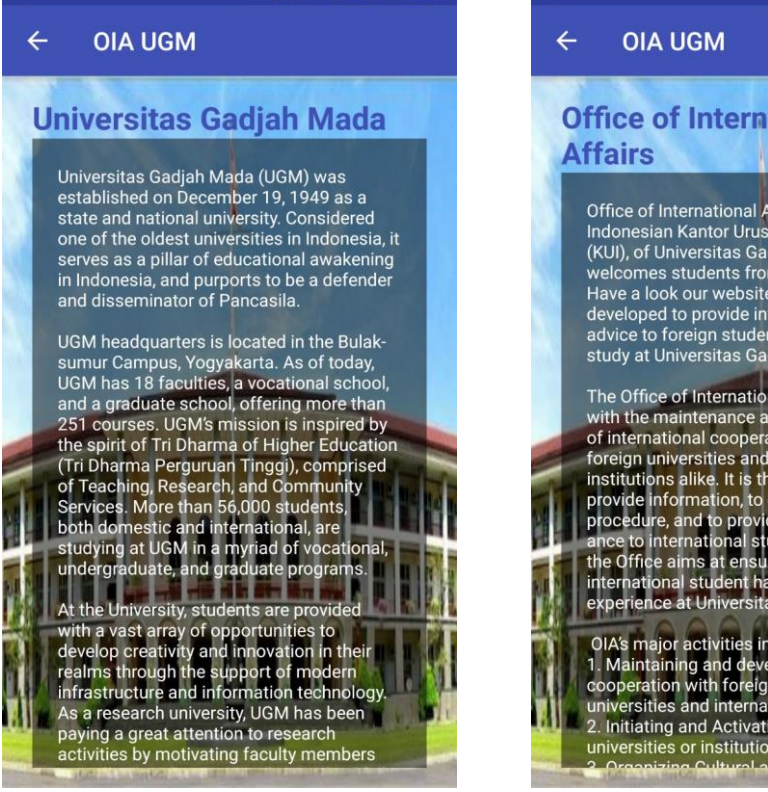

7. Click the UGM button then will 8. Click the OIA button then will shown it's content . 🕼 🗑 🥱 all all 4 💶 42%

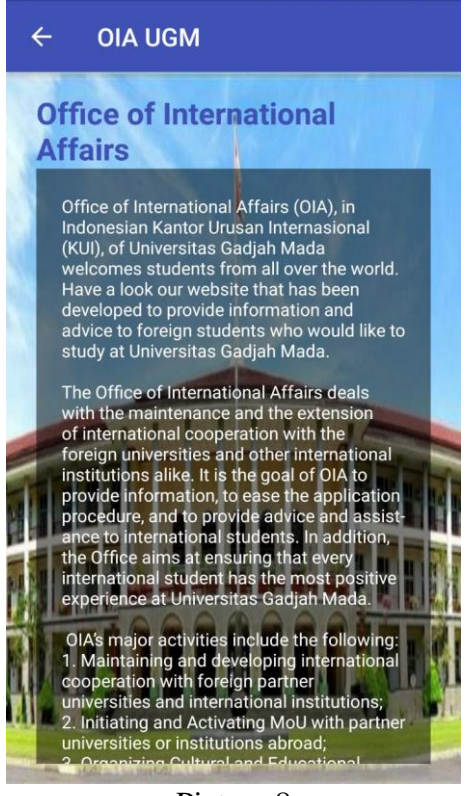

Picture 7

Picture 8

9. Click the Procedures and Requirements button then will shown the three buttons option

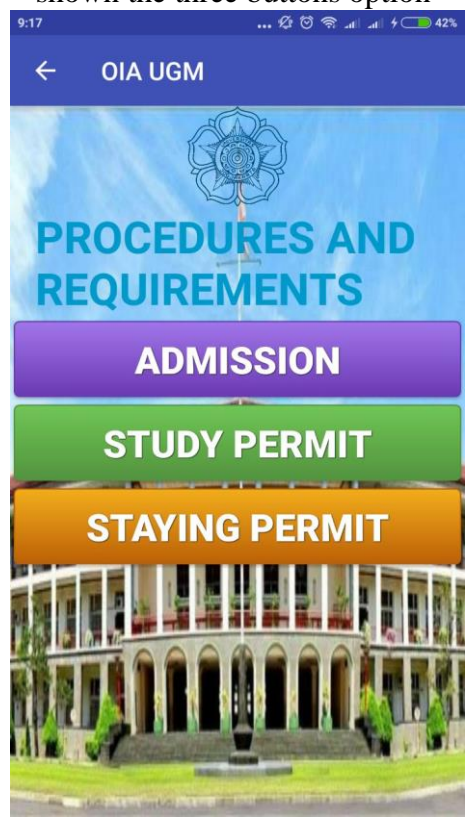

Picture 9

10. Click the Admission button then will shown it's content, you can srolling down and up

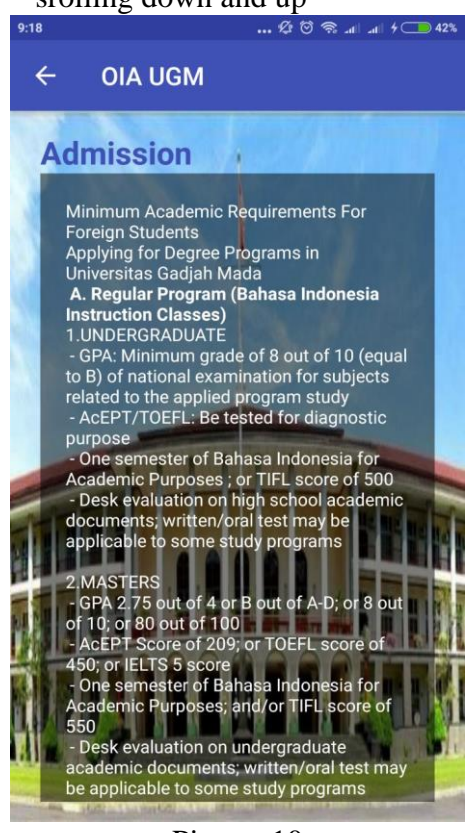

Picture 10

will shown it's content

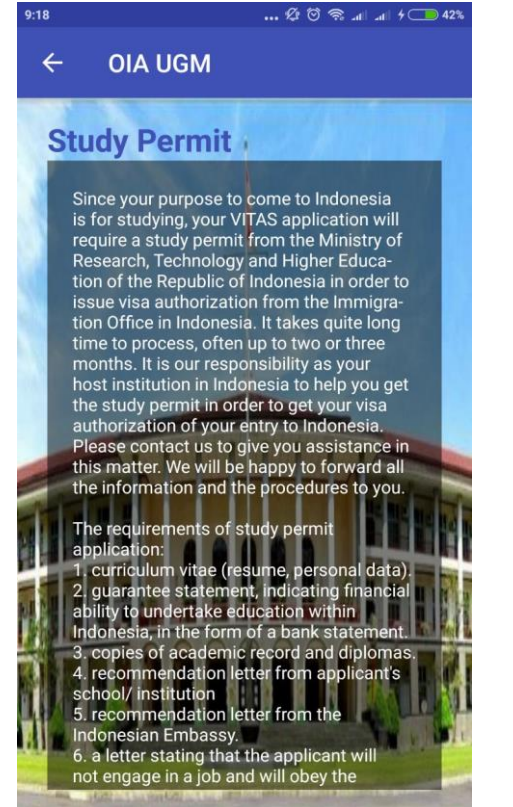

11. Click the Study Permit button then 12. Click the Staying Permit button then will shown it's content

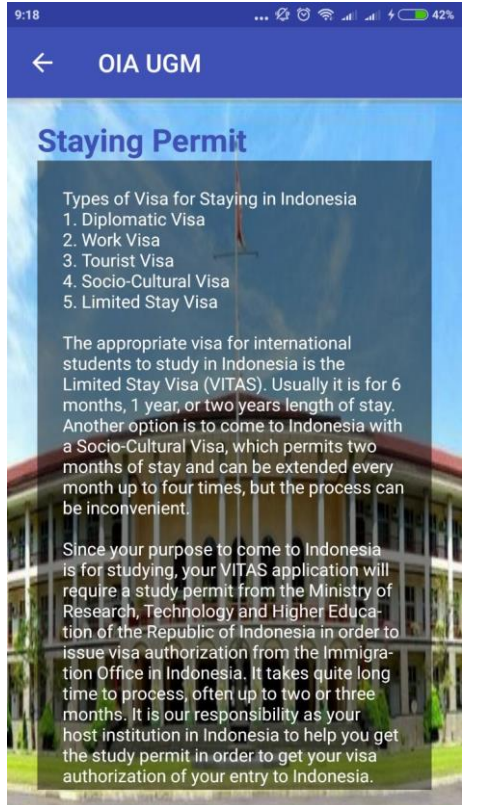

Picture 11

13. Click the Information button then will shown the three buttons option

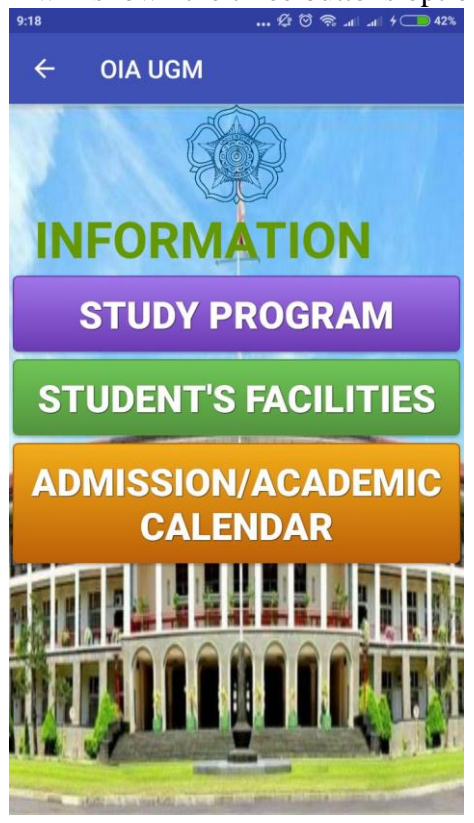

Picture 13

 14. Click the Study Program button then will shown it's content

 9:18
 ... ∅ ♡ 𝔅 ... 𝔄 𝔅 𝔅 𝔅 ... 𝔄 𝔅

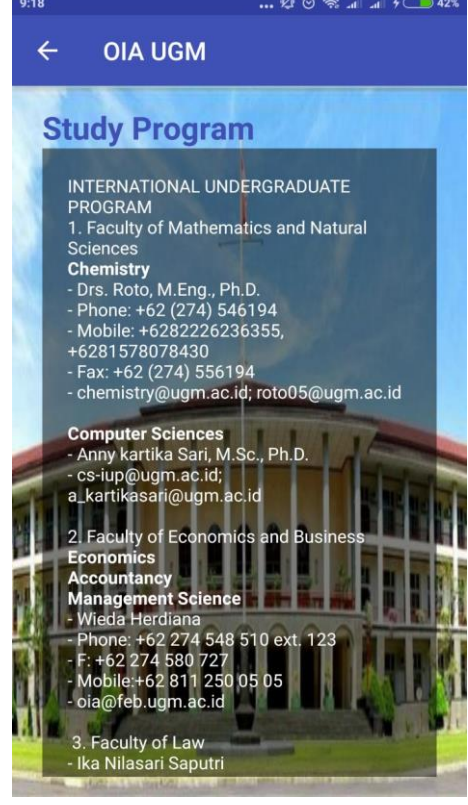

Picture 14

15. Click the Student's Facilities button then will shown it's content, you can srolling down and up

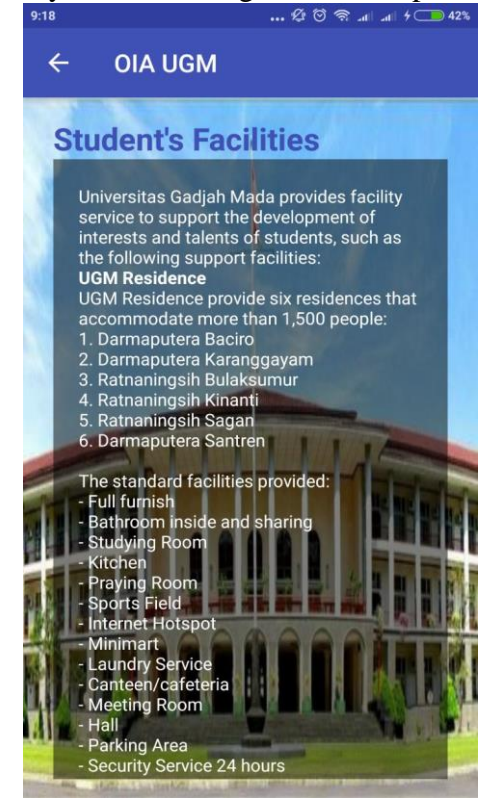

16. Click the Admission/Academic Calendar button then will shown it's content

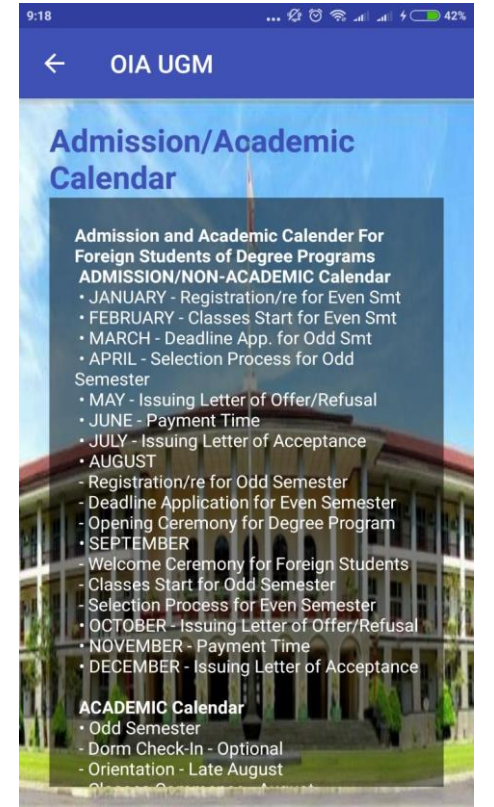

Picture 15

Picture 16

17. Click the Arrival/Leaving button 18. Click the Arrival button then will then will shown the two options

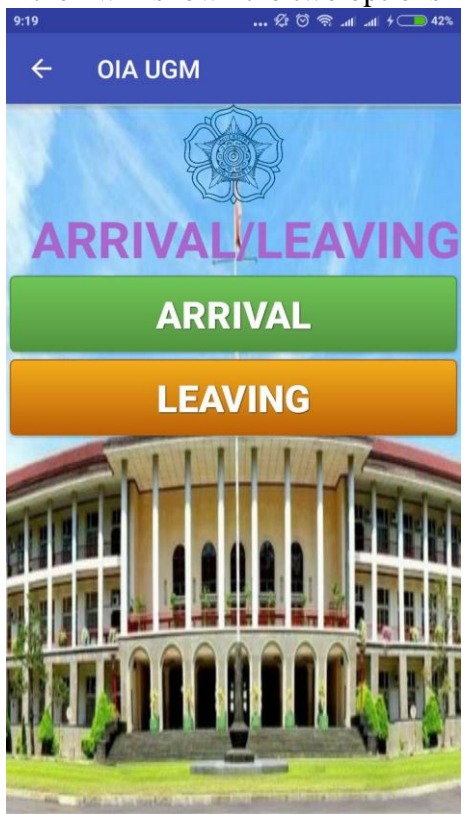

Picture 17

shown it's content

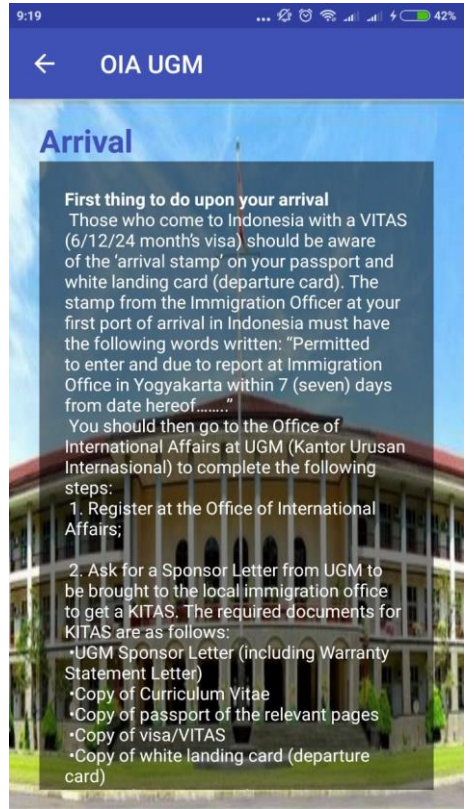

Picture 18

19. Click the Leaving button then will shown it's content ... 🕼 🗑 🥱 .il .il 4 💶 42%

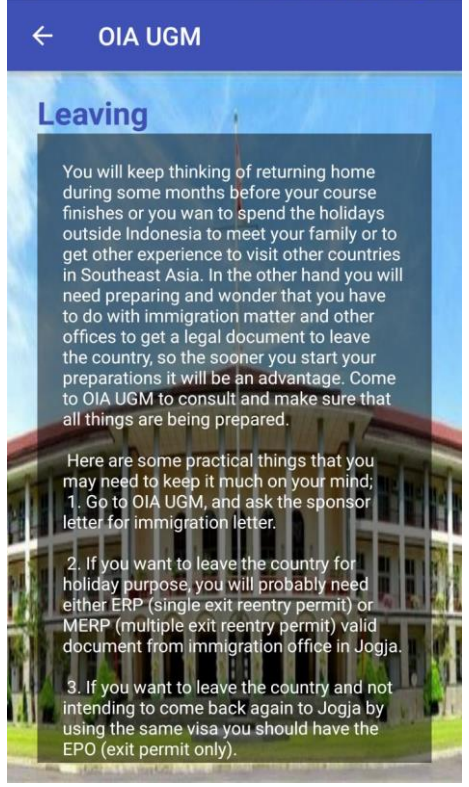

Picture 19

shown the seven buttons option

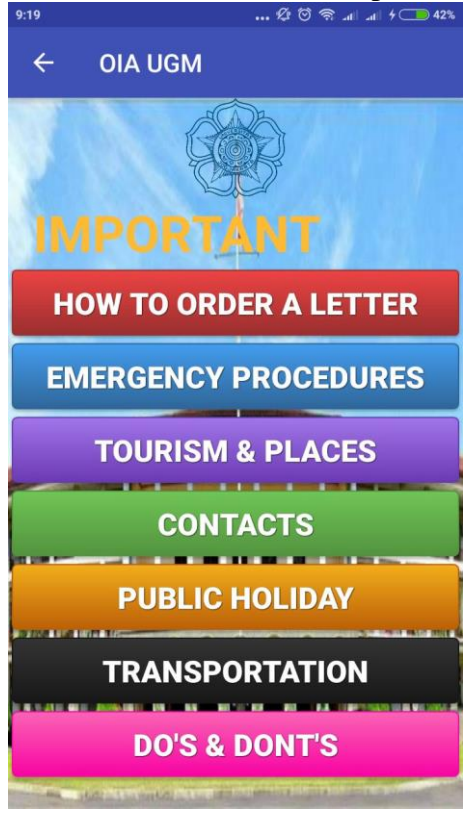

Picture 20

20. Click the Important button then will 21. Click the How to Order a Letter button then will shown it's content

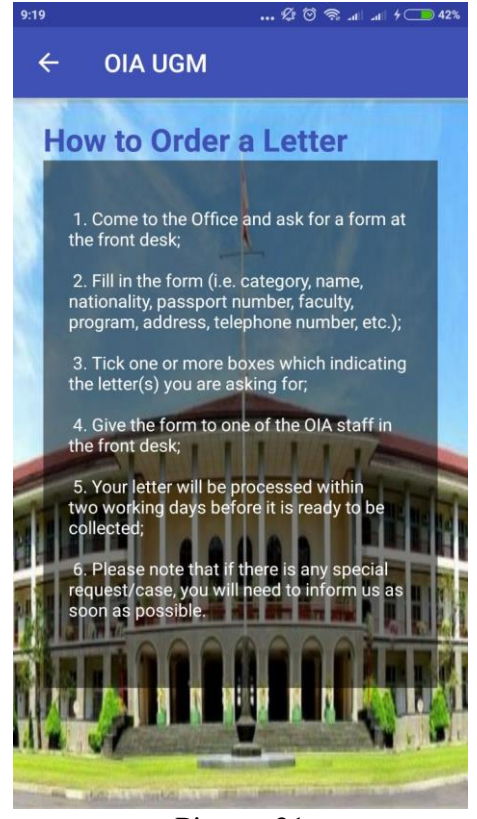

Picture 21

22. Click the Emergency Procedures button then will shown it's content ···· 俗 ⑦ ③ -11 -11 5 C ● 423

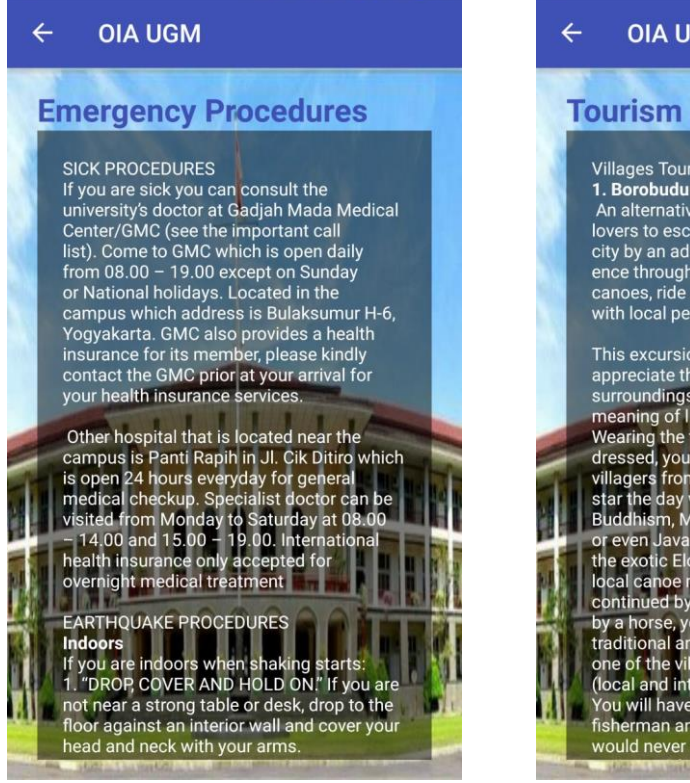

Picture 22

23. Click the Tourism & Places button then will shown it's content

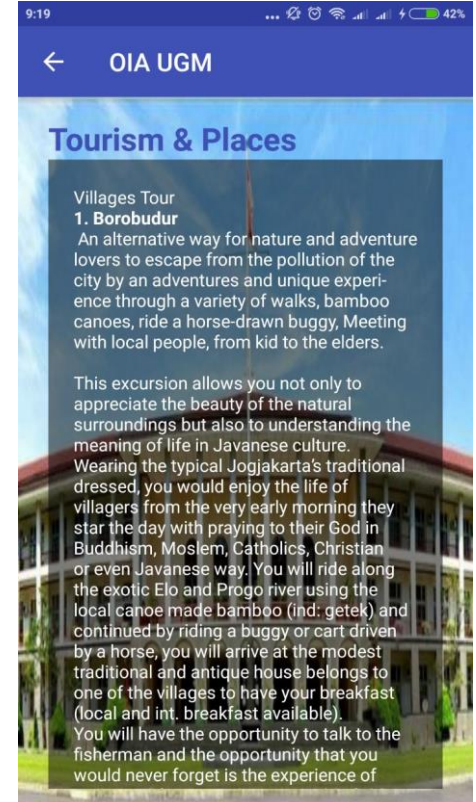

Picture 23

24. Click the Contacts button then will 25. Click the Public Holiday button shown it's content

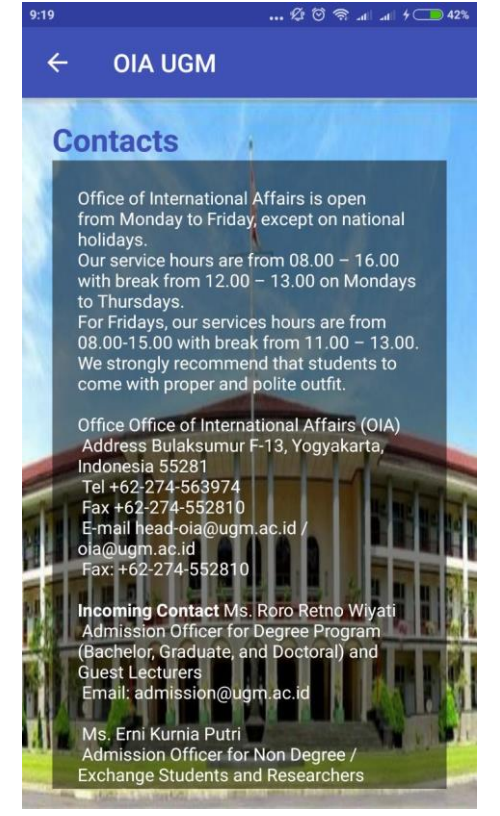

Picture 24

then will shown it's content

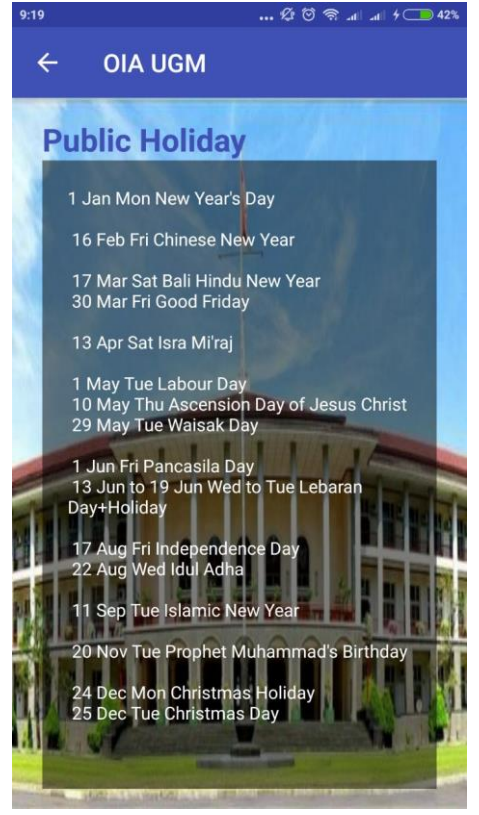

Picture 25

then will shown it's content ... 20

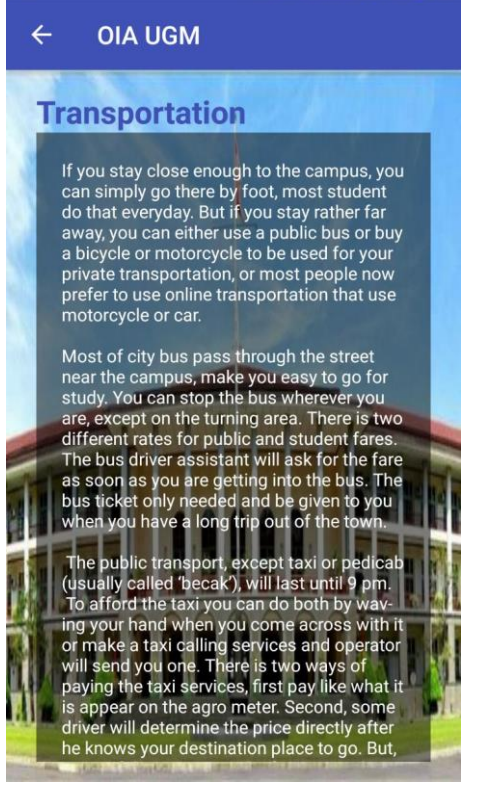

26. Click the Transportation button 27. Click the Do's & Dont's button then will shown it's content

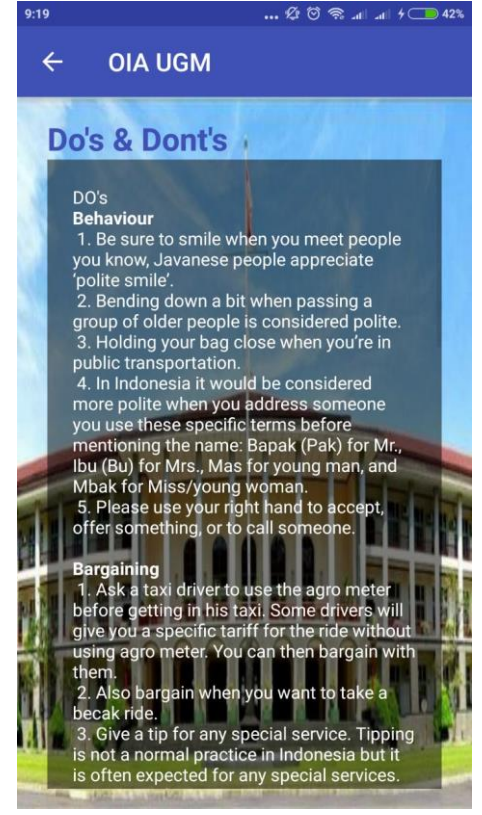

Picture 26

Picture 27

- 28. When you click the Application in Navigation Menu, then will shown the list of applications in the Play Store (if any, otherwise it will shown others) ... 🖉 🗑 🛜 .al .al 🗩 39%
  - Ļ pub:Exceed of Solution 4 Mobile Internet Banking : Exceed of Solution FREE 3.8 \* : Cek Tagihan PLN Exceed of Solution FREE 1.6 MB • 3.2 \* : Cegatan Pak Polisi Exceed of Solution 3.2 MB • 3.8 \* FREE Belajar Menulis dan Mewarnai : Exceed of Solution 3.8 MB • 3.4 \* FREE Low Fat and Sugar Free Recipes : Exceed of Solution 2.9 MB • FREE : Complete Soup Recipes Exceed of Solution Picture 28
- Next 29. When you click the Rate Application in Navigation Menu, then will shown the message "Item not found", since the application was not in the Play Store yet

| 8:12            |            | ≴r© ≋.ul ul | 39% |
|-----------------|------------|-------------|-----|
| ÷               | Play Store |             | ۹   |
|                 |            |             |     |
|                 |            |             |     |
|                 |            |             |     |
|                 |            |             |     |
|                 |            |             |     |
| Item not found. |            |             |     |
|                 |            |             |     |
|                 | Retry      | '           |     |
|                 |            |             |     |
|                 |            |             |     |
|                 |            |             |     |
|                 |            |             |     |
|                 |            |             |     |
| Picture 29      |            |             |     |

30. The window of sharing applications list will shown when you click the share option in Navigation Menu

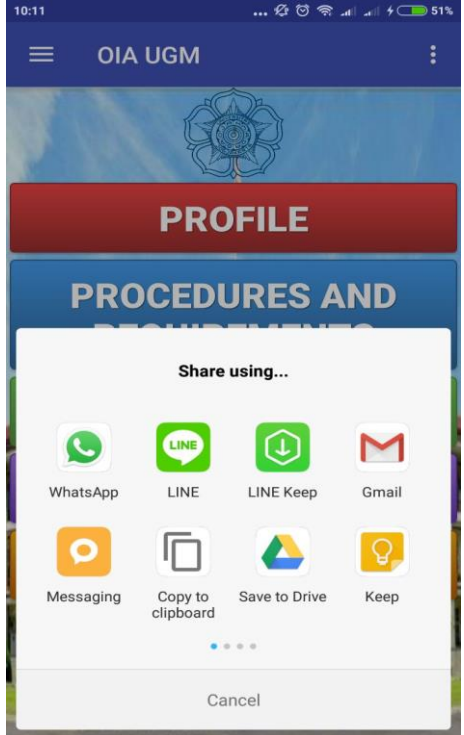

Picture 30

31. This is the sample of Chatting Window when we share the application using Whatsapp Application

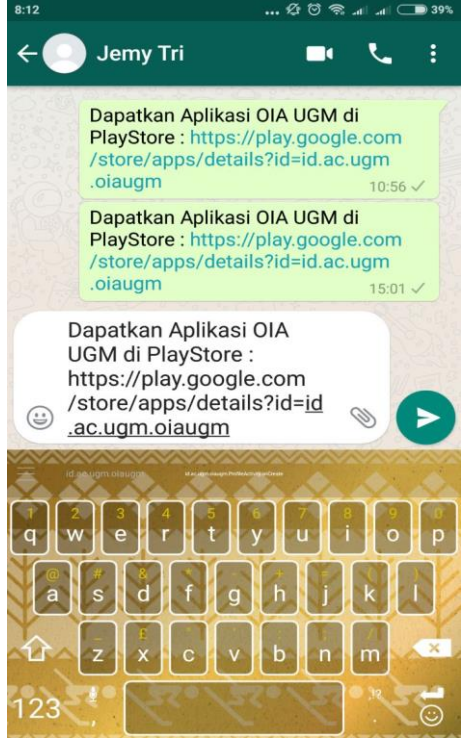

Picture 31

32. The Help Menu will shown when you click the toolbar menu on the top right (three colons)

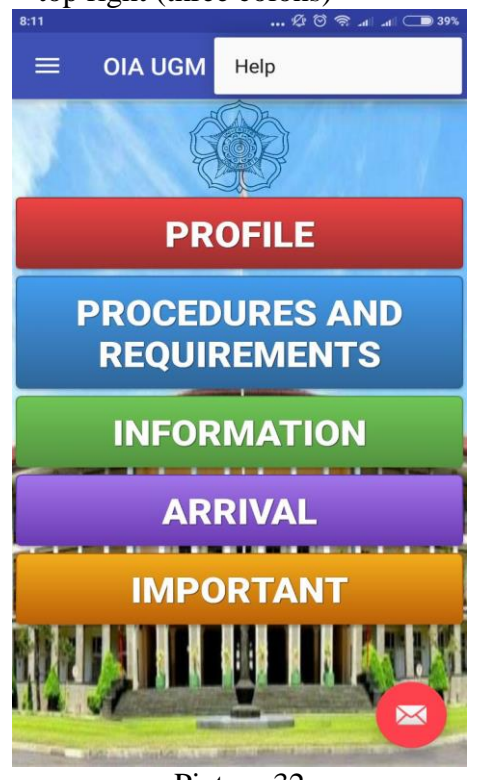

Picture 32

34. The window of Send Email will shown when you click the envelope icon on the bottom right

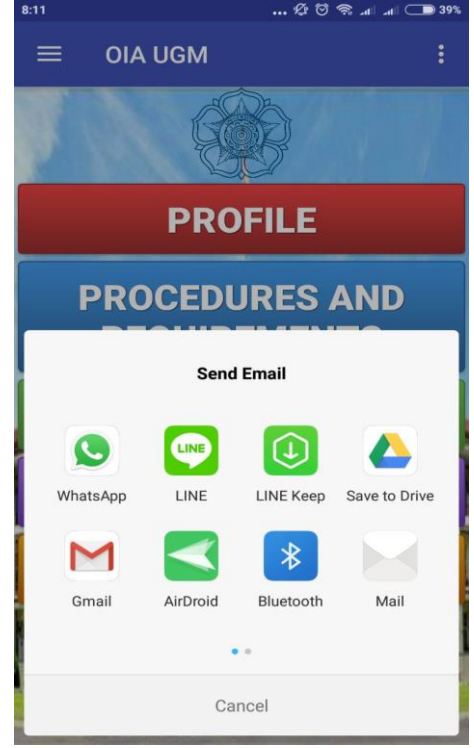

Picture 34

33. The toast of Help Menu will appears with the message of publisher's email

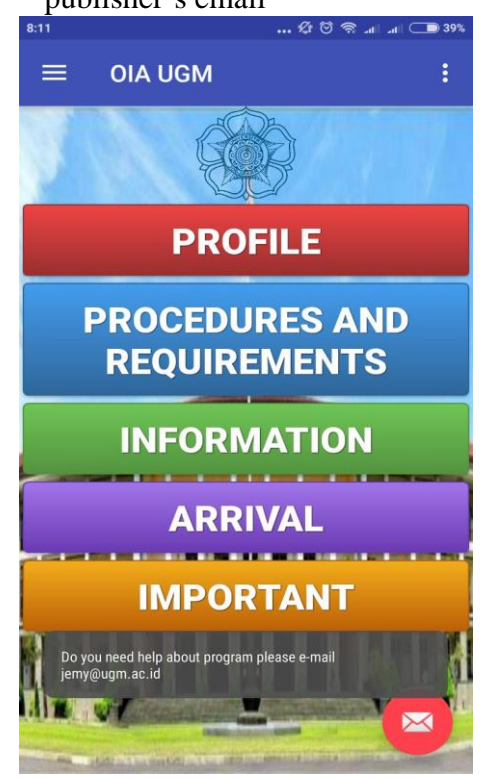

Picture 33

35. This the sample of E-mail Window when we sending e-mail using GMAIL

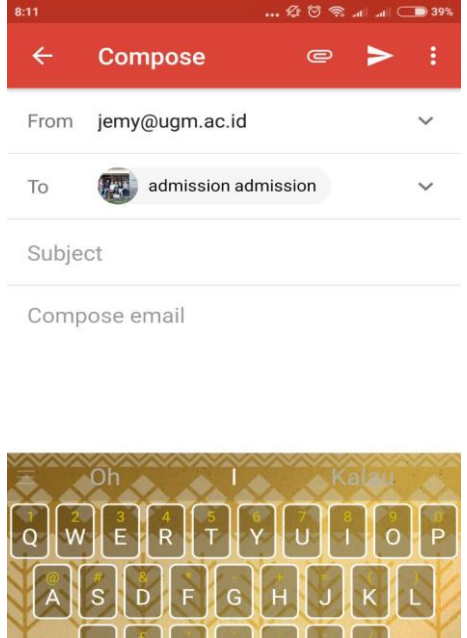

Picture 35

- **Special Notes**:
- 1. You can use back button of the application either the smartphone to moving backward;
- 2. You can scrolling down for the long contents.